# Kopieren

# 1. Anmelden

Die Campus Card auf den Aufkleber halten. (Die roten Pfeile beachten)

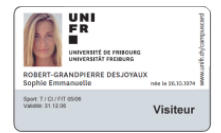

Ein Tonzeichen bestätigt, dass die Karte erkannt wurde. Die Karte kann nun entfernt werden. Das Hauptmenü wird angezeigt:

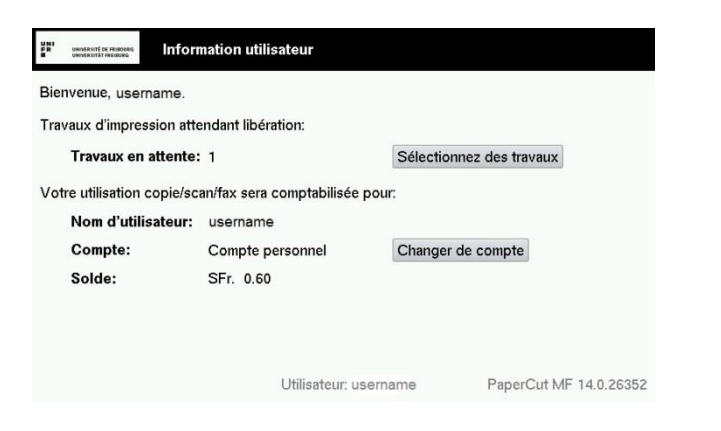

# 2. Kontenauswahl

Standardmässig wird das persönliche Konto für das Kopieren angezeigt. Um die Einstellung zu ändern auf Changer de compte drücken

In der Liste, auf die gewünschte Kostenstelle drücken.

| NT UNIVERSITÉ DE FRIDARG<br>UNIVERSITÉ FREDARG | Sélectionner le compte  |              | Retour |
|------------------------------------------------|-------------------------|--------------|--------|
| Sélection actu<br>PIN/Code:                    | uelle: Compte personnel | Selectionner |        |
| 230020                                         |                         | 230060       |        |
| 230010                                         |                         | 230070       |        |
| 230030                                         |                         | 230090       |        |
| 230040                                         |                         |              |        |
| 230050                                         |                         |              |        |
|                                                |                         |              |        |
|                                                |                         |              |        |

Utilisateur: username PaperCut MF 14.0.26352

Die Startseite wird mit folgender Meldung wieder angezeigt:

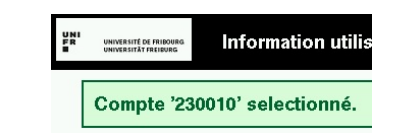

#### 3. Einstellungen für das Kopieren

Auf die Taste « **Copy** » drücken (Punkt 1). Die Kopiereinstellungen werden auf dem Bildschirm angezeigt. Die gewünschten Optionen auswählen (Punkt 2), und auf die Taste « **Start** » drücken (Punkt 3).

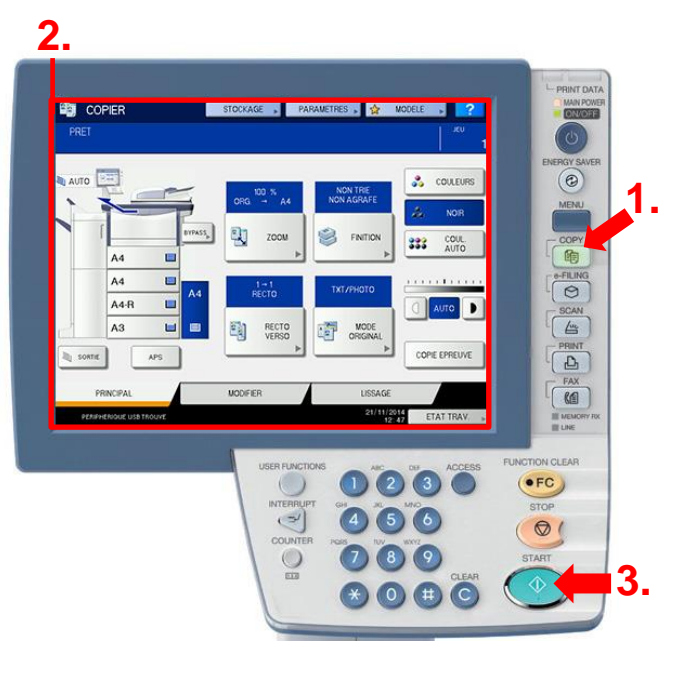

# 4. Abmelden

#### Um sich am Drucker abzumelden auf

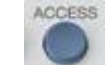

drücken und bestätigen mit « Oui ».

| CONFIR | MER                            |
|--------|--------------------------------|
|        | Vaulez-vaus vaus déconnecter ? |
|        |                                |

UNIVERSITÉ DE FRIBOURG UNIVERSITÄT FREIBURG

Scan

1. <u>Anmelden</u>

Die Campus Card auf den Aufkleber halten. (Die roten Pfeile beachten)

BORET-CANADACTION STATES

Ein Tonzeichen bestätigt, dass die Karte erkannt wurde. Die Karte kann nun entfernt werden. Das Hauptmenü wird angezeigt:

| UNIT<br>UNIVERSITÉ DE FEISOURS<br>UNIVERSITÉ FREISORS | nation utilisateur            |                          |                       |
|-------------------------------------------------------|-------------------------------|--------------------------|-----------------------|
| Bienvenue, username.                                  |                               |                          |                       |
| Travaux d'impression atte                             | ndant libération:             |                          |                       |
| Travaux en attente:                                   | 1                             | Sélectionnez des travaux |                       |
| Votre utilisation copie/sc                            | an/fax sera comptabilisée poi | ır:                      |                       |
| Nom d'utilisateur:                                    | username                      |                          |                       |
| Compte:                                               | Compte personnel              | Changer de               | compte                |
| Solde:                                                | SFr. 0.60                     |                          |                       |
|                                                       |                               |                          |                       |
|                                                       |                               |                          |                       |
|                                                       | Utilisateur: user             | name                     | PaperCut MF 14.0.2635 |
|                                                       |                               |                          |                       |

#### 2. Scan Einstellungen

Auf die Taste « **Scan** » drücken (Punkt 1). Die Scan Einstellungen werden auf dem Bildschirm angezeigt. Die gewünschten Optionen auswählen (Punkt 2), und auf die Taste « **Start** » drücken (Punkt 3).

#### 2. Oder auf einem Mac: 🐔 Finder File Edit View Go Window Help PRINT DAT Back 3% MAIN POWE CONFIGURATION, 🙀 MODELE , ? 🖾 SCAN Forward 麗] Sélectionner un Mens **Enclosing Folder #**† 0 ERGY SAVE All My Files 企業F MENU 100 🎽 FICHER 📃 E-MAIL ☆業0 e-FLING 2 USB Documents ..... **☆業D** Desktop · 🔒 -O Downloads ₹₩L à. - COPY ☆ 第H PARAM SCAN A Home Computer **∂**#C e-FILING AirDrop **企**₩R Network Ω₩K SCAN NOM DE FICHIER Format I Applications 企業A A APERCU X Utilities PRIN 企業U 2 **Recent Folders** ۲ FAX V Go to Folder. **☆**#G ETAT TR III MEMO Connect to S ЖK FUNCTION CLEAR USER FUNCTION $\Theta \odot \odot$ Connect to Server 1 2 3 •FC) ()Server Address: STOP 4 5 6 01 +) (0\*) COUNT smb://ccpr00 789 0 Favorite Servers: Schickt die Datei auf den Drucker (?) Remove Browse Connect 2 Share. Dieser ist für alle Benutzer FICHIER erreichbar. Schickt die Datei via E-Mail. Maximale Den Druckernamen verwenden, welcher auf dem @ E-MAIL Grösse des Anhangs : 20 MB. Etikett Fricopy steht, um auf das Drucker Laufwerk zu zugreifen. Speichert die Datei auf den USB Stick HELP 07770 USB o: http://www.unifr.ch/mfr Serial nb 12345 - 67 Nº SILIE 12345 Print name: ccpr00 Abmelden 3. Dann auf dem PC: Um sich am Drucker abzumelden auf See more results ACCESS \\ccpr00 × drücken und bestätigen mit « Oui ».